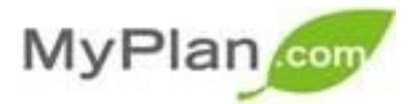

### Why use MyPlan?

MyPlan helps students and professionals plan more fulfilling lives by making well-informed decisions about their education and careers. Whether you are choosing a major, planning ahead for your first career, or thinking about making a career change, MyPlan can help you explore options and bring clarity and insight to your decisions.

### REGISTRATION

**STEP ONE:** Go to: http://myplan.com

**STEP TWO:** Click "Create a New Account"

**STEP THREE:** Register and complete the account

# Logging on to MyPlan

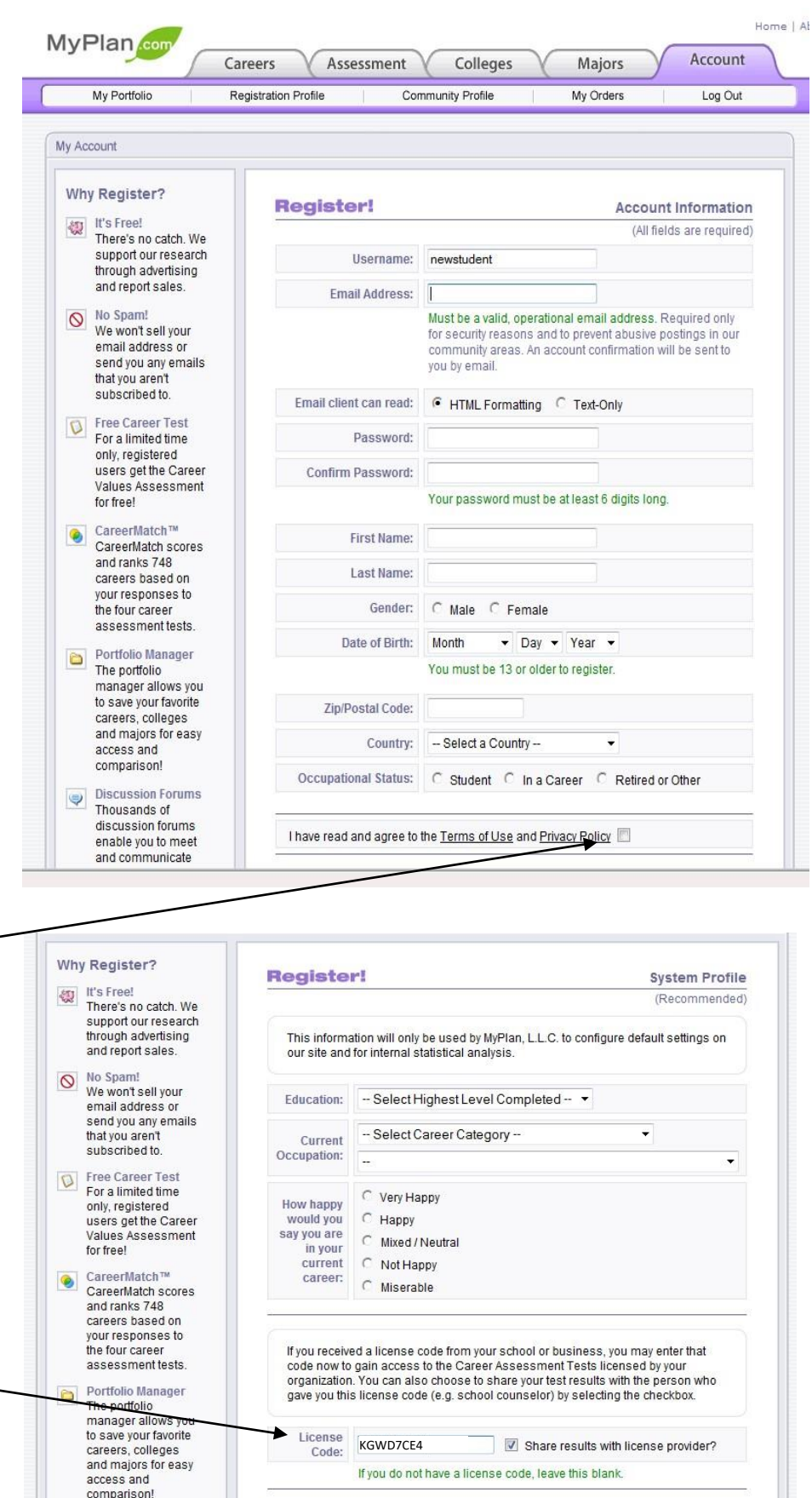

TIP!

Be sure to agree to the Terms of Use!

#### TIP!

Enter The College of Idaho's License

Code: CHX8C9YR and check the

Share results with license provider box. This will allow the CEL staff to review your results when you come in for your follow up appointment.

Discussion Forums

Thousands of

Submit Registration

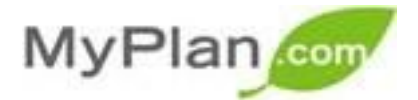

## Making the MOST of MyPlan

|                                            | MyPlan com                                             | Home   A                                                                                                    |
|--------------------------------------------|--------------------------------------------------------|----------------------------------------------------------------------------------------------------|
| ASSESSIVIEINI                              |                                                        | Careers Assessment Colleges Majors Account                                                                                                    |
| STEP ONE:                                  | Personality Test Interest In                           | nventory Skills Profiler Values Assessment CareerMatch™ Methodology More                                                                                                    |
| Click the Assessment Tab                   | My Portfolio                                           |                                                                                                    |
|                                            | My Careers                                             | Career Assessment Tests                                                                                                    |
| STEP TWO:                                  | 🛅 My Colleges                                          | Career Assessment Tests                                                                                                    |
| Complete the 4 assessments                 | My Majors                                              | Career Personality Test Licensed!                                                                                                    |
|                                            | My Notes                                               | What's your personality type? I ake this test to learn which of 16 potential personality<br>types you are. Based on personality type theory developed by Carl Jung, the<br>Mellae con Corror Personality Test will be particular user watches strengths and |
| STEP THREE:                                |                                                        | direct you toward professions that best compliment your workpace subrality — we'll<br>even rank-order 748 careers according to how well they match your personality                                                                                         |
| To view your results for any of the        | VIII View Create Note Log Out                          | Career Interest Inventory                                                                                                    |
| assessments, click the title of the        |                                                        | Why would you ever work in a profession that doesn't interest you? You'd be<br>surprised at just how many people work in careers that don't truly interest them. The                                                                                        |
| assessment on the green bar.               | PeaturedResources                                      | MyPlan.com Career Interest Inventory is based on the renowned work of Dr. Holland<br>who theorized that people with the same or similar interests are often found in the                                                                                    |
|                                            | Forums<br>Discuss                                      | same work environments.                                                                                                    |
|                                            | your career<br>with others                             | Career Skills Profiler Licensed! The quickest route to job dissatisfaction is doing something that you're not good at.                                                                                                    |
|                                            | Polls                                                  | It's simple advice, but do something that you are good at! The MyPlan.com Skills<br>Profiler helps you take a personal inventory of your skills and uses that information                                                                                   |
|                                            | Vote on<br>things about<br>your college                | to help construct a career path. Whether you're looking to change careers or just<br>getting started, the Skills Profiler will help you understand which careers match your<br>skills.                                                                      |
|                                            | Free Assessment                                        | Career Values Assessment ** Free **                                                                                                    |
|                                            | Take the Career<br>Values Assessment<br>Test for free! | What are your underlying needs and motivations? Does the career you're in (or<br>thinking about going into) really satisfy those personal values? Take the MyPlan.com                                                                                       |
|                                            |                                                        | Values Assessment to ensure that your career path is in synch with your underlying<br>values system. Best of all — it's free!                                                                                                    |
|                                            | Bookmark 📲 🏦 🎥 9                                       |                                                                                                    |
|                                            | MyPlan com                                             | Home   At                                                                                                    |
|                                            | C C                                                    | areers Assessment Colleges Majors Account                                                                                                    |
|                                            | Personality Test Interest Inve                         | ntory   Skills Profiler   Values Assessment CareerMatch™   Methodology   More ]                                                                                                    |
|                                            | My Portfolio                                           |                                                                                                    |
| EXPLORATION                                | My Careers                                             | CareerMatch <sup>TM</sup> Scores FAQs Settings                                                                                                    |
|                                            | Thy Colleges                                           | Which Test? What Level of Education?                                                                                                    |
|                                            | My Majors                                              | Composite Score   Level 5: Graduate Degree or Higher   Go!                                                                                                    |
| ose caleer match to explore your           | B D My Reports (3)                                     | Career Title Match Score 👻 Portfolio                                                                                                    |
| suggested career options.                  | Personality Test<br>(09-Nov-10)                        | College Professors - Agricultural Sciences 76%                                                                                                    |
| To find out more about a career eligition  | 09-Nov-10)                                             | Prosthodontists 76%                                                                                                    |
| the career title                           | Skills Test<br>(09-Nov-10)                             | internists - General                                                                                                    |
|                                            | Composite Score                                        | College Professors - Forestry & Conservation 75%                                                                                                    |
| OI                                         | 1                                                      |                                                                                                    |
| notontial majors and find out "What can    | MyPlan.com                                             |                                                                                                    |
| $d_{0}$ with a Major in $2^{\prime\prime}$ | Majors Database What Ca                                | an Do With a Major In Ton Ten Lists Majors Community Online Resources More                                                                                                    |
|                                            | Wajers Balabase Wind Ca                                |                                                                                                    |
|                                            | My Portfolio                                           | Majors & Degrees                                                                                                    |
|                                            | My Careers                                             | majors & begrees                                                                                                    |
|                                            | My Colleges                                            | Majors Database                                                                                                    |
|                                            | My Notes                                               | College Majors Database<br>Having trouble deciding what to major in or what to study? Search or browse through                                                                                                    |
|                                            | 🛅 My Reports                                           | our database of nearly 1,200 different majors & degrees — every major offered<br>across every campus in Americal Find out what you can study and where. Find out                                                                                            |
|                                            |                                                        | what careers typically tollow each major.                                                                                                    |
| Ster rive.                                 | Full View Create Note Log Out                          | What Can Do With a Major la 2                                                                                                    |
| staff member to figure out what some       | EasturadDocourses                                      | Find quick answers to that most nagging of questions, "What can I do with a major<br>in?" Simply find your categoory of major and we'll tell you what careers are related                                                                                   |
| stan member to ligure out what comes       | PeaturedResources                                      | Top Ten Lists                                                                                                    |
|                                            | View Career<br>Happiness                               | What are the most popular majors? These lists report the most popular majors<br>each year in America by type of degree — Certificate, Associate's, Bachelor's,                                                                                              |
|                                            | Raungs                                                 | Master's, Doctoral, and First-Professional.                                                                                                    |